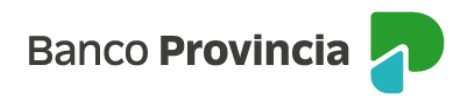

## **BIP Móvil**

## Cerrar sesión

Ingresá a "Mi perfil", a través del ícono de la foto, ubicado en la parte superior derecha de la pantalla, y luego elegí la opción "Cerrar sesión".

¡Listo! Ya cerraste la sesión en BIP Móvil.

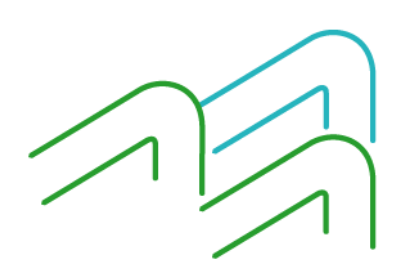

BIP Móvil – Manual de Uso Mi perfil Cerrar sesión Página 1 de 1